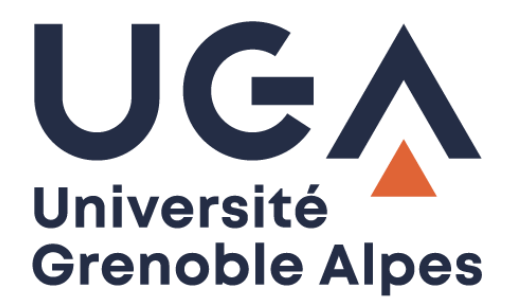

# Supprimer les cookies et le cache

Dans un navigateur Internet

Procédure à destination des personnels

DGD SI - Université Grenoble Alpes https://services-numeriques.univ-grenoble-alpes.fr Assistance 04 57 42 13 13 – help@univ-grenoble-alpes.fr

# Table des matières

| Introduction           | . 3 |
|------------------------|-----|
| Avec Mozilla Firefox   | . 3 |
| Avec Google Chrome     | . 5 |
| Avec Microsoft Edge    | . 7 |
| Avec Opera             | . 9 |
| Avec Safari (sous MAC) | 10  |

### Introduction

Lorsque vous surfez sur Internet, votre navigateur enregistre de nombreuses informations de connexion sur votre disque dur. Elles sont regroupées dans des petits fichiers appelés cookies.

Les cookies sont de petits fichiers texte qui permettent aux sites Web que vous visitez d'enregistrer des informations sur votre navigation, en les gardant en mémoire sur votre ordinateur. C'est pratique pour retenir certaines de vos préférences (la taille de la police avec laquelle vous souhaitez que le site s'affiche par exemple) ou pour vous identifier à nouveau sans avoir à ressaisir de mot de passe.

Aussi pratiques qu'indiscrets, ils peuvent être la source de vos problèmes. D'où l'utilité de savoir comment les supprimer.

#### **Avec Mozilla Firefox**

Cliquez sur l'icône en haut à droite de la fenêtre de votre navigateur pour ouvrir le menu de réglage et choisissez « **Options** ».

| <b>\</b>                                |                                       |            |
|-----------------------------------------|---------------------------------------|------------|
| ខ                                       | Se connecter à Sync                   |            |
| Ū                                       | Blocage de contenu                    | Standard   |
| G                                       | Nouvelle fenêtre                      | Ctrl+N     |
| ~~~~~~~~~~~~~~~~~~~~~~~~~~~~~~~~~~~~~~~ | Nouvelle fenêtre de navigation privée | Ctrl+Maj+P |
| Ģ                                       | Restaurer la session précédente       |            |
|                                         | Zoom – 100 %                          | + 27       |
|                                         | Édition 🐰                             | ¢ ê        |
| lii 🔪                                   | Bibliothèque                          | >          |
| -0                                      | ldentifiants et mots de passe         |            |
| <u></u>                                 | Modules complémentaires               | Ctrl+Maj+A |
| *                                       | Options                               |            |
| 1                                       | Personnaliser                         |            |

Dans l'onglet « Vie privée et sécurité » descendez jusqu'à « Cookies et données de sites », puis cliquez sur le bouton « Effacer les données... ».

|                                                               | O Votre navigateur est géré par votre organisation.                                                                                                    |     | er dans les options                                      |
|---------------------------------------------------------------|----------------------------------------------------------------------------------------------------|-----|----------------------------------------------------------|
| Général                                                       | Cookies et données de sites<br>Le stockage des cookies, du cache et des données de sites utilise<br>actuellement 1,9 Mo d'espace disque. En savoir plus |     | <u>E</u> ffacer les données<br><u>G</u> érer les données |
| <ul> <li>Retherche</li> <li>Vie privée et sécurité</li> </ul> | ① En mode de navigation privée permanent, les cookies et les<br>données de site sont toujours effacés à la fermeture de Firefo                          | ox. | Gérer les <u>p</u> ermissions                            |

Dans la fenêtre qui s'affiche, cochez les cases « **Cookies et données de sites** » et/ou « **Contenu web en cache** » (selon ce que vous souhaitez supprimer) et cliquez sur « **Effacer** ».

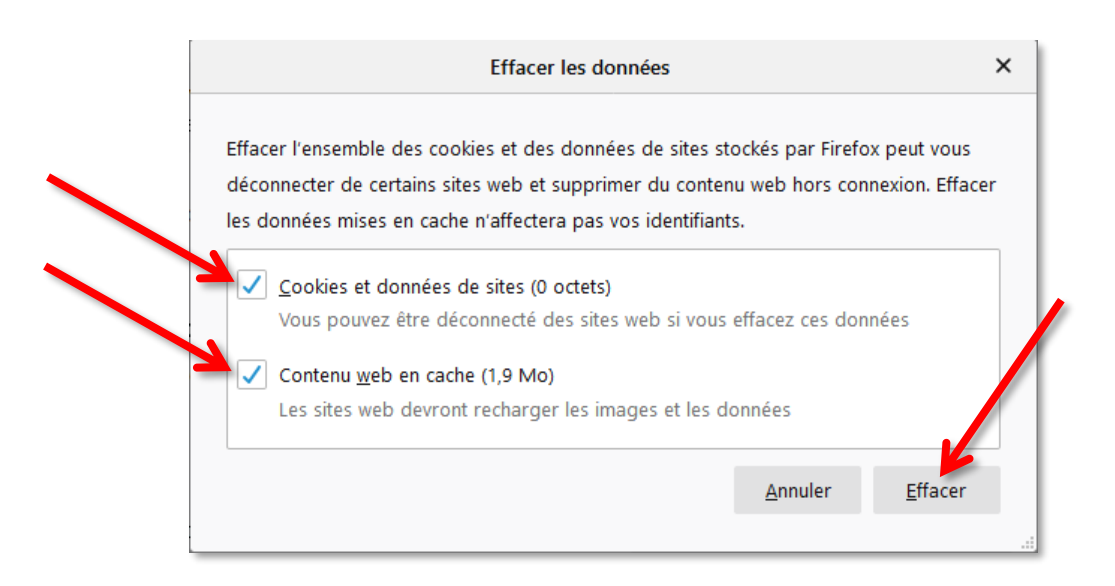

Une fenêtre de confirmation s'ouvre, cliquez sur « Effacer maintenant ».

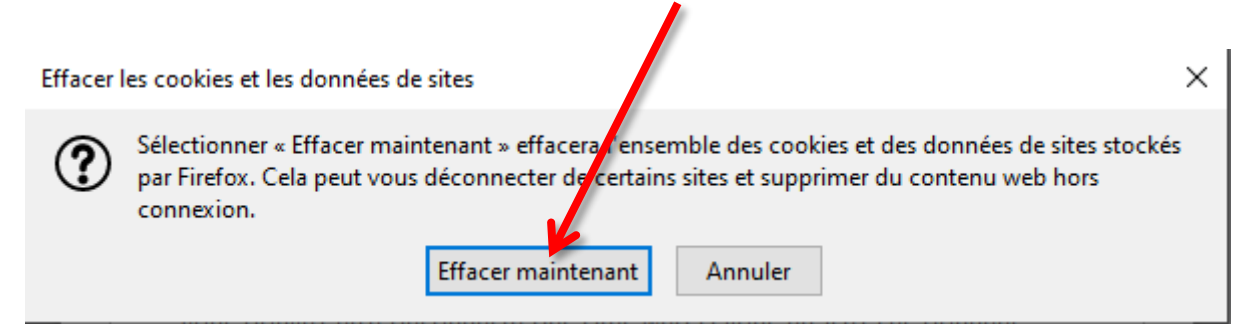

#### **Avec Google Chrome**

Cliquez sur l'icône en haut à droite de la fenêtre de votre navigateur pour ouvrir le menu de réglage et choisissez « **Paramètres** ».

| Nouvel onglet                            |          |       |            | Ctrl+T      |
|------------------------------------------|----------|-------|------------|-------------|
| Nouvelle fenêtre                         |          |       |            | Ctrl+N      |
| Nouvelle fenêtre                         | de navig | ation | privée Ctr | l+Maj+N     |
| Historique<br>Téléchargements<br>Favoris |          |       |            | ►<br>Ctrl+J |
| Zoom                                     |          | -     | 100 % +    | 53          |
| Imprimer                                 |          |       |            | Ctrl+P      |
| Caster                                   |          |       |            |             |
| Rechercher                               |          |       |            | Ctrl+F      |
| Plus d'outils                            |          |       |            | •           |
| Modifier                                 | Cou      | per   | Copier     | Coller      |
| Paramètres                               |          |       |            |             |
| Aide 🗟                                   |          |       |            | •           |
| Quitter                                  |          |       | Ctr        | l+Maj+Q     |

Dans la fenêtre qui s'affiche, cherchez le paragraphe « **Confidentialité et sécurité** » puis cliquez sur « **Effacer les données de navigation** ».

| Para     | amètres                     | Q, Rechercher                                                                                                    |   |
|----------|-----------------------------|----------------------------------------------------------------------------------------------------|---|
| <u>.</u> | Google et vous              | Confidentialité et sécurité                                                                                                 |   |
| Ê        | Saisie automatique          | Effacer les données de navigation                                                                                           |   |
| 0        | Confidentialité et sécurité | Effacer l'historique, supprimer les cookies, vider le cache, etc.                                                           | , |
| ۲        | Apparence                   | Paramètres des sites<br>Contrôler les informations que les sites Web peuvent utiliser et le contenu qu'ils peuvent afficher | + |
| Q        | Moteur de recherche         | Plue                                                                                                    | ~ |
|          | Navigateur par défaut       | 1103                                                                                                    | · |

Définissez la période concernée, puis cochez la case « **Cookies et autres données de site** » et/ou « **Images et fichiers en cache** » (ainsi que d'autres si vous le souhaitez) et cliquez sur « **Effacer les données** ». Fermez ensuite la fenêtre des réglages.

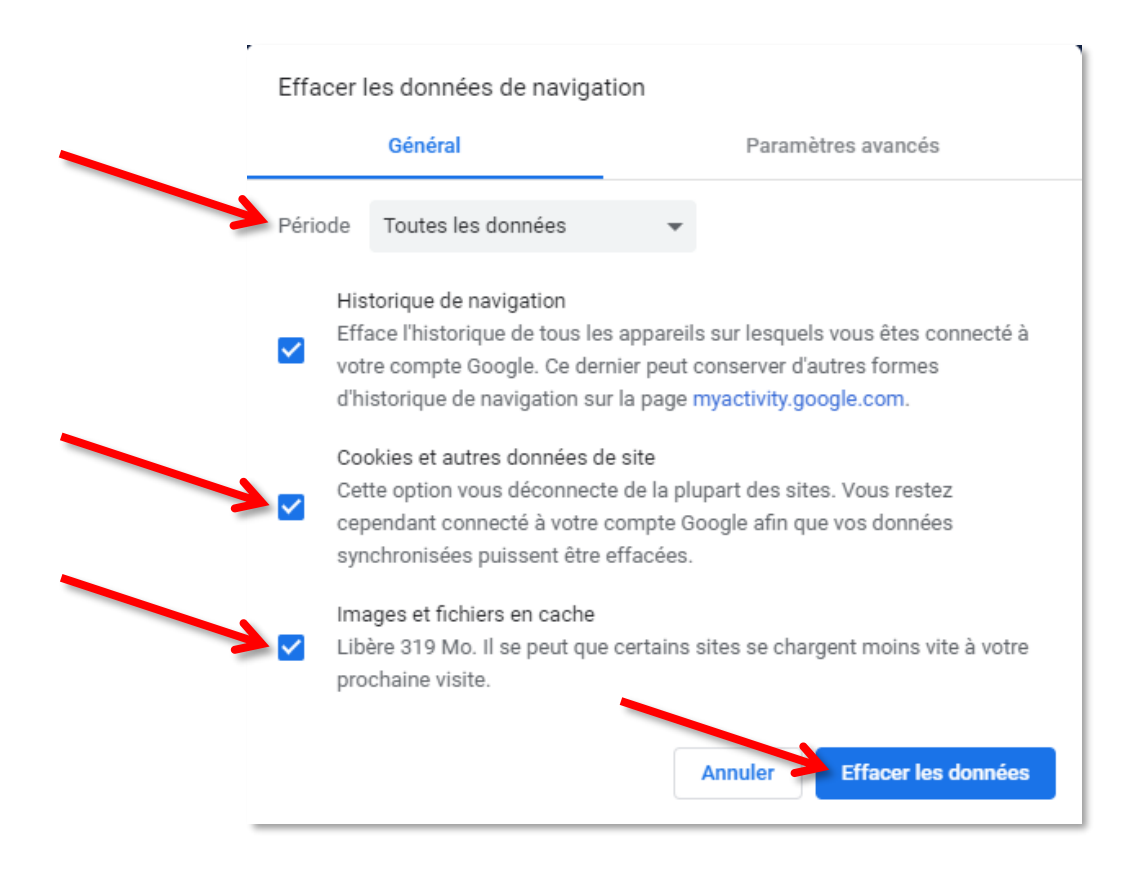

# Avec Microsoft Edge

Cliquez sur l'icône ... en haut à droite de la fenêtre de votre navigateur puis cliquez sur « Paramètres ».

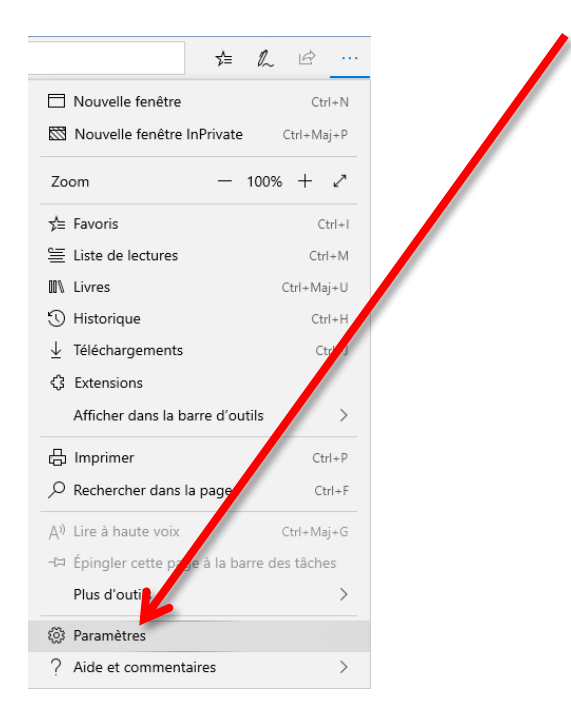

Dans la fenêtre qui s'affiche, sélectionnez l'onglet « **Confidentialité et sécurité** » puis cliquez sur le bouton « **Choisir les éléments à effacer** ».

|   | >  |                                             | Confidentialité et sécurité 🛛 🛱                                                                                                    |
|---|----|---------------------------------------------|----------------------------------------------------------------------------------------------------|
|   | 3  | Général                                     |                                                                                                    |
| > | 8  | Confidentialité et sécurité                 | Votre organisation gère certains paramètres                                                                                                    |
|   | Q  | Mots de passe et<br>remplissage automatique | Données de navigation                                                                                                    |
|   | -0 | Avancé                                      | Certaines fonctionnalités peuvent enregistrer des<br>données sur votre appareil ou les envoyer à<br>Microsoft pour améliorer votre expérience de<br>navigation |
|   |    |                                             | En savoir plus sur la confidentialité de Microsoft                                                                                                    |
|   |    |                                             | Effacer les données de navigation                                                                                                    |
|   |    |                                             | Inclut les cookies, l'historique, les mots de passe<br>et d'autres données                                                                                     |
|   |    |                                             | Choisir les éléments à effacer                                                                                                    |
|   |    |                                             | Effacer les données pour les livres Microsoft<br>Store                                                                                                    |
|   |    |                                             | Inclut les lectures en cours, les notes, les favoris et<br>les exemples que vous avez téléchargés                                                              |
|   |    |                                             | Effacer les données des livres                                                                                                    |
|   |    |                                             | Cookies                                                                                                    |
|   |    |                                             | Ne pas bloquer les cookies $\sim$                                                                                                    |
|   |    |                                             |                                                                                                    |

Cochez les cases « Cookies et données de sites web enregistrées » et « Fichiers et données en cache » (ainsi que d'autres si vous le souhaitez) et cliquez sur « Effacer ».

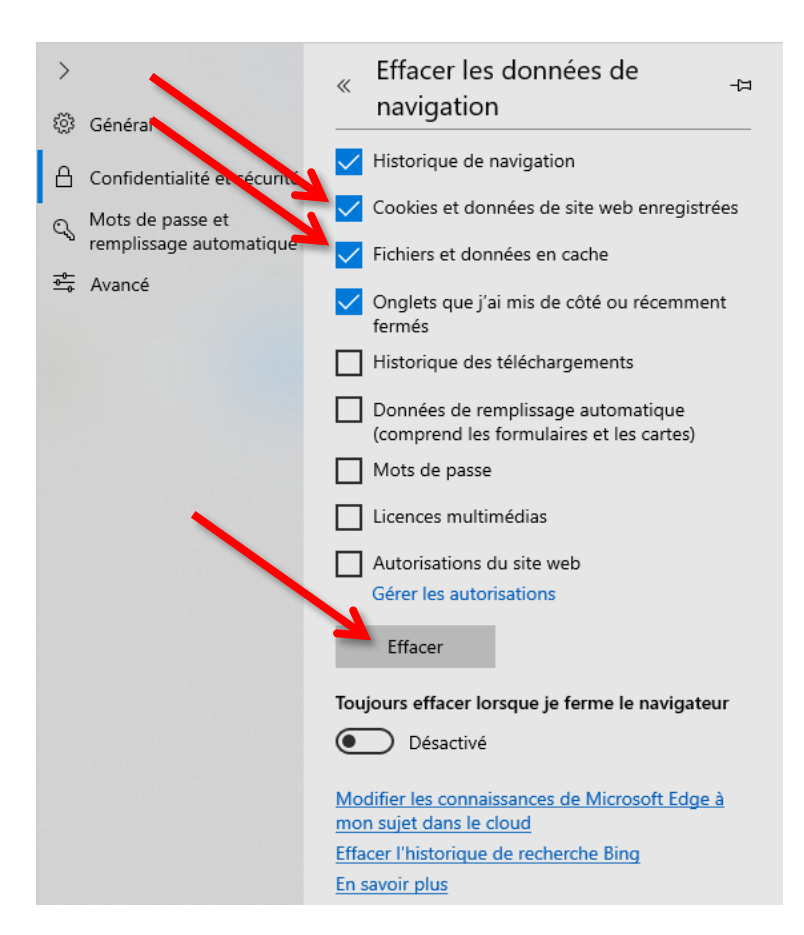

#### **Avec Opera**

Dans le menu principal accessible en cliquant sur « Menu » en haut à gauche de la fenêtre de votre navigateur, sélectionnez « Plus d'outils » et « Effacer les données de navigation ».

.

| Menu                   |              |   | +                                    |               |
|------------------------|--------------|---|--------------------------------------|---------------|
| Nouvel onglet          | Ctrl+T       |   | rche ou une adresse web              |               |
| Nouvelle fenêtre       | Ctrl+N       |   |                                      |               |
| Nouvelle fenêtre rivée | Ctrl+Shift+N |   |                                      |               |
| Page                   |              | > |                                      |               |
| Zoom                   | < 100% > #   | ę |                                      |               |
| Imprimer               | Ctrl+P       |   |                                      |               |
| Accès rapide           |              |   |                                      |               |
| Actualités             |              |   |                                      |               |
| Favoris                |              | > |                                      |               |
| Synchroni ation        |              |   | . /                                  |               |
| Téléchargements        | Ctrl+J       |   |                                      |               |
| Historique             | Ctrl+H       |   |                                      |               |
| Réglage                | Alt+P        |   |                                      |               |
| Externa                |              | > | Aigustar un cita                     |               |
| Plus d'outils          |              | > | Effacer les données de navigation    | Ctrl+Shift+De |
| Aide                   | F1           |   | Importer des favoris et des réglages |               |
| À propos d'Opera       |              |   | Afficher le menu développeur         |               |
| Ouitter                | Ctrl+Shift+X |   |                                      |               |

Dans la fenêtre qui s'affiche, cochez la case « **Cookies et autres données des sites** » et/ou « **Fichiers et images en cache** » (ainsi que d'autres si vous le souhaitez) et cliquez sur « **Effacer les données de navigation** ».

Fermez ensuite la fenêtre des réglages.

| Effacer les donnees de navigation                                                                     |   |
|----------------------------------------------------------------------------------------------------|---|
|                                                                                                    |   |
| Historique de téléchargement                                                                          |   |
| Cookies et autres données des sites                                                                   |   |
| Fichiers et images en cache                                                                           |   |
| Mots de passe                                                                                         |   |
| Données du remplissage automatique                                                                    |   |
| Données de services de tierces parties                                                                |   |
|                                                                                                    |   |
| Effacer les données de navigation Annuler                                                             |   |
| Certains réglages reflétant les habitudes de navigation <u>ne seront pas effacés</u> . En savoir plus | 1 |

# Avec Safari (sous MAC)

Cliquez sur « Safari » dans la barre de menu, puis sélectionnez « Préférences » puis « Confidentialité ».

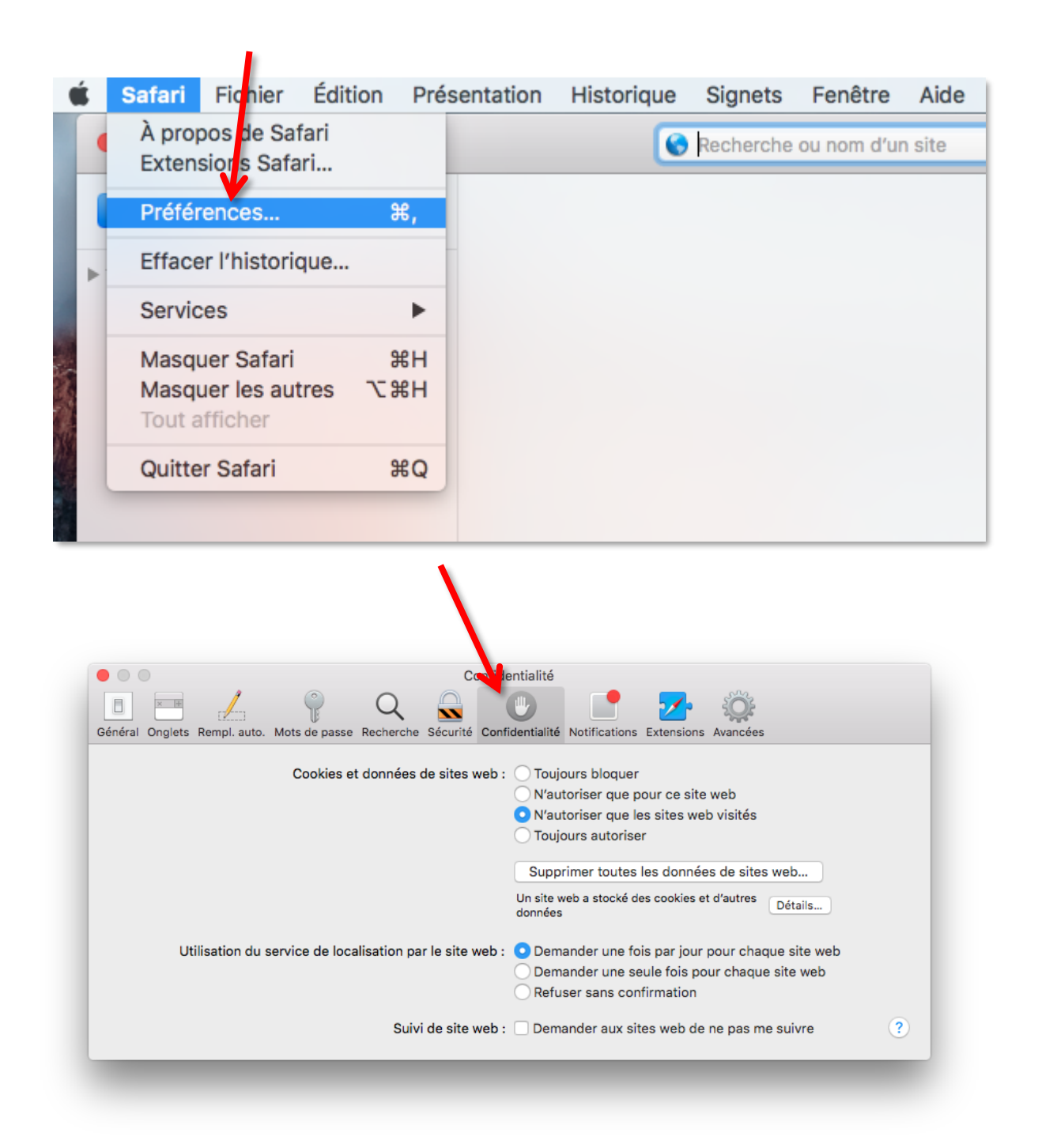

Cliquez alors sur « **Supprimer toutes les données de sites web** » ou cliquez sur « **Détails** », sélectionnez un ou plusieurs sites web, et cliquez sur « **Supprimer** ». Fermez ensuite la fenêtre des réglages.

| 🖲 🔘 🔹 Confi e                                                     | antialité                                            |
|-------------------------------------------------------------------|------------------------------------------------------|
|                                                                   | V 📑 🔽 🌣                                              |
| General Orgiets Rempi, auto, mots de passe Recherche Securite Com | demante Notifications Extensions Avancees            |
| Cookies et données de sites web :                                 | O pujours bloquer                                    |
|                                                                   | Nutoriser que pour ce site web                       |
|                                                                   | N'autoriser que les sites web visités                |
|                                                                   | O Toul vis autoriser                                 |
|                                                                   | Supprimer toutes les données de sites web            |
|                                                                   | Un site web a stocké des cookies et d'autres Détails |
| Utilisation du service de localisation par le site web :          | O Demander une fois par jour pour chaque site web    |
|                                                                   | O Demander une seule fois pour chaque site web       |
|                                                                   | O Refuser sans confirmation                          |
| Suivi de site web :                                               | Demander aux sites web de ne pas me suivre           |
|                                                                   |                                                      |

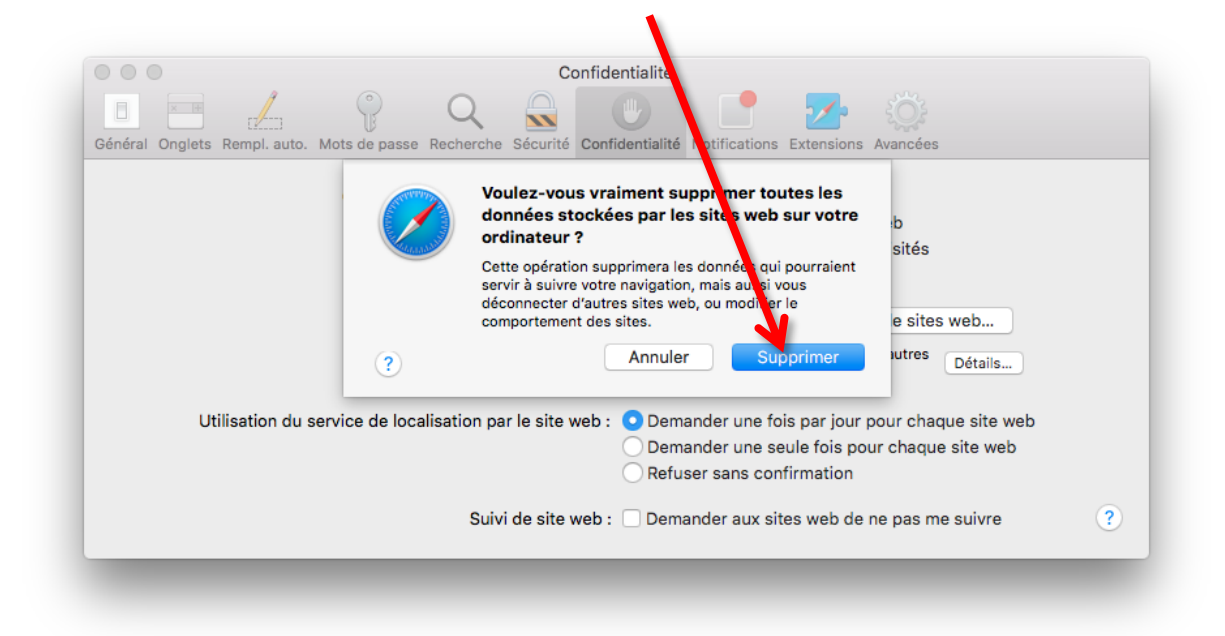